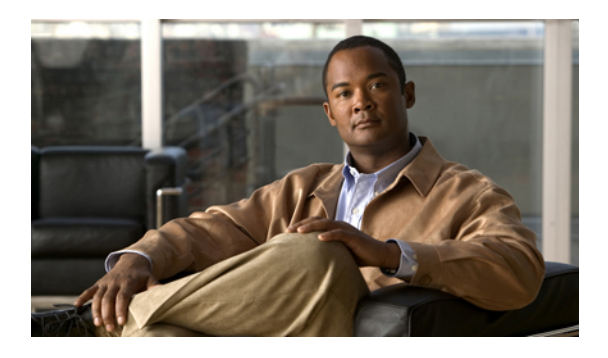

# **Managing Remote Presence**

This chapter includes the following sections:

- Managing the Virtual KVM, page 1
- Launching the KVM Console, page 3
- Configuring Virtual Media, page 3
- Configuring Serial Over LAN, page 4

### **Managing the Virtual KVM**

### **Enabling the Virtual KVM**

### **Before You Begin**

You must log in as a user with admin privileges to enable the virtual KVM.

### Procedure

| Step 1 | In the Navigation pane, click the Server tab.           |
|--------|---------------------------------------------------------|
| Step 2 | On the Server tab, click Remote Presence.               |
| Step 3 | In the Remote Presence pane, click the Virtual KVM tab. |
| Step 4 | On the Virtual KVM tab, check the Enabled check box.    |
| Step 5 | Click Save Changes.                                     |

### **Disabling the Virtual KVM**

### **Before You Begin**

You must log in as a user with admin privileges to disable the virtual KVM.

### Procedure

| Step 1 | In the Navigation pane, click the Server tab.                         |
|--------|-----------------------------------------------------------------------|
| Step 2 | On the Server tab, click Remote Presence.                             |
| Step 3 | In the <b>Remote Presence</b> pane, click the <b>Virtual KVM</b> tab. |
| Step 4 | On the Virtual KVM tab, uncheck the Enabled check box.                |
| Step 5 | Click Save Changes.                                                   |

### **Configuring the Virtual KVM**

### **Before You Begin**

You must log in as a user with admin privileges to configure the virtual KVM.

#### Procedure

| Ste | ep 1 | In t | he I | Navigation | pane, | click | the | Server | tab. |
|-----|------|------|------|------------|-------|-------|-----|--------|------|
|-----|------|------|------|------------|-------|-------|-----|--------|------|

- Step 2 On the Server tab, click Remote Presence.
- Step 3 In the Remote Presence pane, click the Virtual KVM tab.
- **Step 4** On the **Virtual KVM** tab, complete the following fields:

| Name                                   | Description                                                                                                    |  |  |  |
|----------------------------------------|----------------------------------------------------------------------------------------------------|--|--|--|
| Enabled check box                      | If checked, the virtual KVM is enabled.                                                                                                    |  |  |  |
|                                        | <b>Note</b> The virtual media viewer is accessed through the KVM. If you disable the KVM console, CIMC also disables access to all virtual media devices attached to the host. |  |  |  |
| Max Sessions field                     | The maximum number of concurrent KVM sessions allowed.                                                                                                    |  |  |  |
|                                        | Enter an integer between 1 and 4.                                                                                                    |  |  |  |
| Active Sessions field                  | The number of KVM sessions running on the server.                                                                                                    |  |  |  |
| Remote Port field                      | The port used for KVM communication.                                                                                                    |  |  |  |
| Enable Video Encryption check box      | If checked, the server encrypts all video information sent through the KVM.                                                                                                    |  |  |  |
| Enable Local Server Video check<br>box | If checked, the KVM session is also displayed on any monitor attached to the server.                                                                                           |  |  |  |

Step 5 Click Save Changes.

## Launching the KVM Console

### **Before You Begin**

You must log in as a user with user privileges to launch the KVM console.

#### Procedure

| Step 1 | In the Navigation | pane, | click the | Server tab. |
|--------|-------------------|-------|-----------|-------------|
|--------|-------------------|-------|-----------|-------------|

- Step 2 On the Server tab, click Remote Presence.
- **Step 3** In the **Remote Presence** pane, click the **Virtual KVM** tab.
- **Step 4** In the Actions area, click Launch KVM Console. The KVM console opens in a separate window.

## **Configuring Virtual Media**

### **Before You Begin**

You must log in as a user with admin privileges to configure virtual media.

#### Procedure

- **Step 1** In the Navigation pane, click the Server tab.
- **Step 2** On the Server tab, click Remote Presence.
- Step 3 In the Remote Presence pane, click the Virtual Media tab.
- **Step 4** In the Virtual Media Properties area, update the following properties:

| Name                                         | Description                                                                                                  |  |
|----------------------------------------------|----------------------------------------------------------------------------------------------------|--|
| Enabled check box                            | If checked, virtual media is enabled.                                                                        |  |
|                                              | <b>Note</b> If you clear this check box, all virtual media devices are automatically detached from the host. |  |
| Active Sessions field                        | The number of virtual media sessions currently running.                                                      |  |
| Enable Virtual Media<br>Encryption check box | If checked, all virtual media communications are encrypted.                                                  |  |

#### Step 5 Click Save Changes.

## **Configuring Serial Over LAN**

Configure serial over LAN when you want to reach the host console with the CIMC.

### **Before You Begin**

You must log in as a user with admin privileges to configure serial over LAN.

### Procedure

- **Step 1** In the Navigation pane, click the Server tab.
- Step 2 On the Server tab, click Remote Presence.
- **Step 3** In the **Remote Presence** pane, click the **Serial over LAN** tab.
- **Step 4** In the Serial over LAN Properties area, update the following properties:

| Name              | Description                                                      |
|-------------------|------------------------------------------------------------------|
| Enabled check box | If checked, Serial over LAN is enabled on this server.           |
| Baud Rate field   | The baud rate the system uses for Serial over LAN communication. |

Step 5 Click Save Changes.